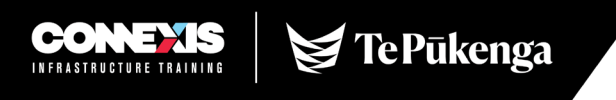

#### **Connexis Assessment Results Reporting Workbook User Guide**

| CONEXIS<br>Connexis Assessment Results<br>Reporting Workbook<br>Date workbook created: XX/XX/XXXX                                                                                                    |                                                                                                    |         |           |       |     |   |            |  |  |
|----------------------------------------------------------------------------------------------------|----------------------------------------------------------------------------------------------------|---------|-----------|-------|-----|---|------------|--|--|
| By using this Workbook to report the Unit Standard Assessment Results I am agreeing that assessments have been completed in line with Connexis Consent, Moderation and<br>Assessment Policies and Procedures.                                                                                                    |                                                                                                    |         |           |       |     |   |            |  |  |
| I also accept that any Casual Credits that are reported without an NSN number will require me to send through a copy of the relevant identification documents to allow NZQA registration or identification for the candidate i.e. birth certificate, passport, drivers licence.<br>This report must be emailed to: results@connexis.org.nz |                                                                                                    |         |           |       |     |   |            |  |  |
| Assessor                                                                                                    | Surname Surname Assessment Date Assessment Date Assessment Date (Trainee) D.O.B. NSN Standard Version |         |           |       |     |   |            |  |  |
| 12345                                                                                                    | Example                                                                                               | Example | 1/05/2019 | 12345 | 497 | 2 | 21/10/2018 |  |  |
|                                                                                                    |                                                                                                    |         |           |       |     |   |            |  |  |
|                                                                                                    |                                                                                                    |         |           |       |     |   |            |  |  |
|                                                                                                    |                                                                                                    |         |           |       |     |   |            |  |  |

The key points of information that you need to fill in the workbook are:

- Learner's full legal name (First and Last Name)
- Learner's NSN number
- Learner's Date of Birth
- Unit standard and version number (please ensure the version

matches the one you assessed the learner for).

### Accessing the Connexis Assessment Results Reporting Workbook (RRW)

Each assessor will be sent an individualised workbook by the Quality Assurance team which will be prepopulated with your new assessor number and scope. Do not change the workbook or worksheet structure.

Please contact the quality team if you have any issues at <u>quality@connexis.org.nz</u>.

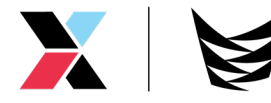

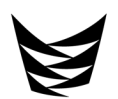

## How to open and save the Results Reporting Workbook (RRW)

When you first receive the workbook, we highly recommend that you save a Masterfile, that way you will always have a blank copy of the RRW to submit results in.

1. To open the RRW, click the arrow next to the attachment on the email sent to you from quality@connexis.org.nz and click **Save As.** 

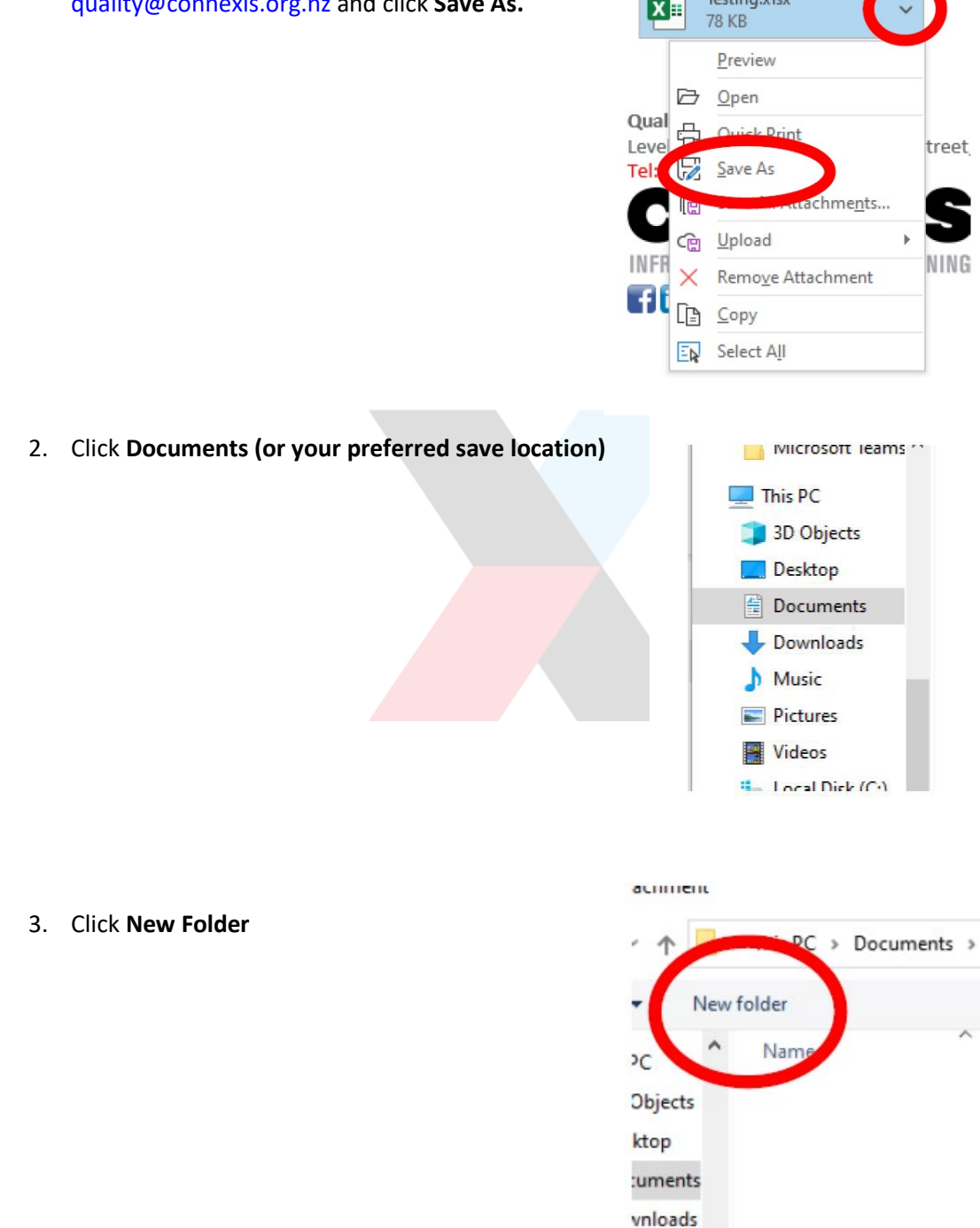

Type in new folder name

 i.e. 'Results Reporting Workbooks',
 and then double click on the folder to
 open it.

Results Reporting Workbooks

 Type in File Name \* We suggest using your name such as "MASTER Results Reporting Workbook – Assessor FirstName LastName".

MASTER Results Reporting Workbook - AssessorFirstName LastName
Kicrosoft Excel Worksheet

6. Click Save

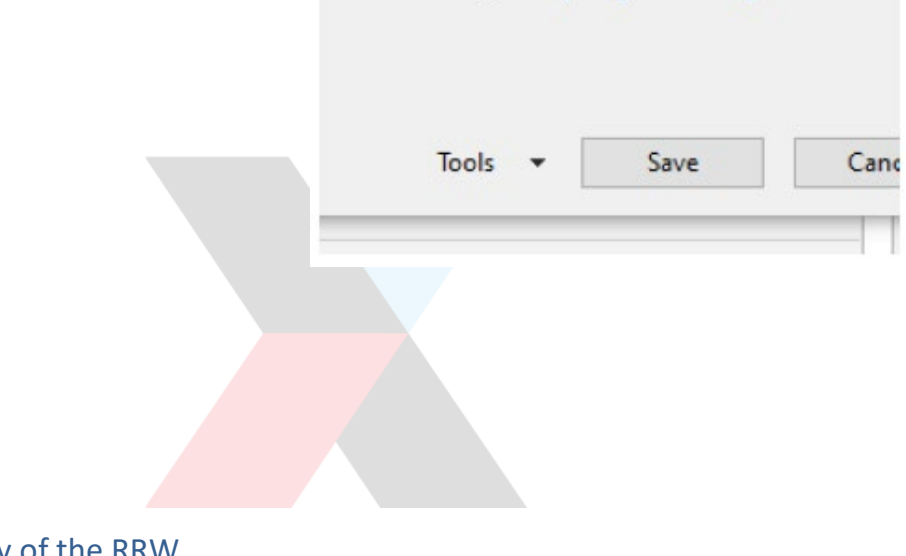

### How to create a copy of the RRW

1. Open up the file by double clicking the Masterfile

MASTER Results Reporting Workbook - John Doe

2. Click File

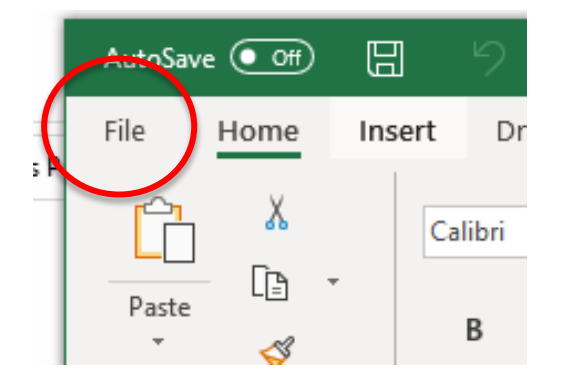

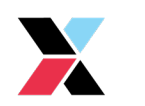

3. Click Save As

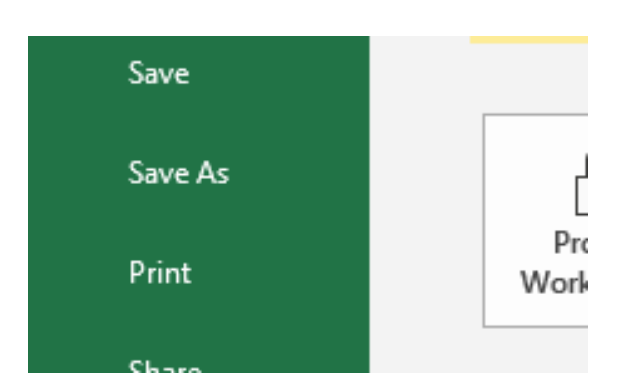

CON-12345 John Doe - 01.01.2024

4. Update the name of the file. You must label it in the following format to keep track of what you have submitted:

"Assessor #, Assessor First Name Last Name

- Date Submitted".
- 5. Click Save.

You now have the current copy saved of the workbook you will submit.

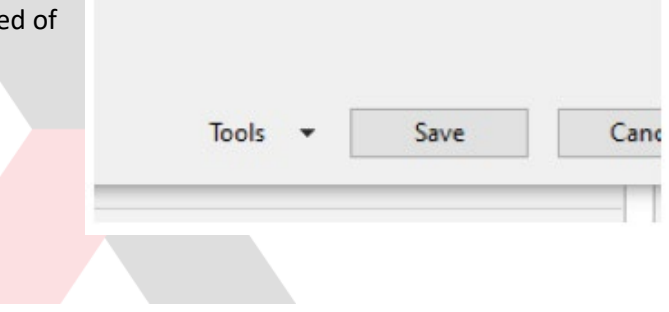

# Entering results into the workbook

1. Enter the learner's surname into the field by clicking the cell, a green border will appear.

| isessor | Surname<br>(Trainee) | First Nar<br>(Trainee |
|---------|----------------------|-----------------------|
| 345     | Example              | Example               |
| 345     |                      |                       |
| 2345    |                      |                       |
| 345     |                      |                       |
| 1345    |                      |                       |

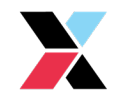

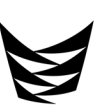

2. Enter the learner's surname i.e. Richie McCaw would be McCaw.

| ər | Surname<br>(Trainee) | First Name<br>(Trainee) |
|----|----------------------|-------------------------|
|    | Example              | Example                 |
|    | McCaw                |                         |

 To fill in the First Name field you can press the Tab key on your keyboard OR use the arrows to move to the next cell OR click the next field so a green box appears.

| First Name<br>(Trainee) | D.O.B.    |
|-------------------------|-----------|
| Example                 | 1/05/2019 |
| ŀ                       |           |

4. To fill in the first name field, start typing.

\*Please note, this must be the legal name rather than a nickname i.e. Richie will be entered as Richard as this is his legal name.

| (Trainee) | D.O.B.    |  |
|-----------|-----------|--|
| Example   | 1/05/2019 |  |
| Richard   |           |  |
|           |           |  |

5. To fill in the date of birth (D.O.B.) field you can press the Tab key on your keyboard OR use the arrows to move to the next cell OR click the next field, so a green box appears. The date field must be filled in DD/MM/YYYY

| st Name<br>ainee) | D.O.B.    | NSN   |
|-------------------|-----------|-------|
| ample             | 1/05/2019 | 12345 |
| :hard             | 4/03/1980 |       |

6. To fill in the NSN field you can press the Tab key on your keyboard OR use the arrows to move to the next cell OR click the next field, so a green box appears.

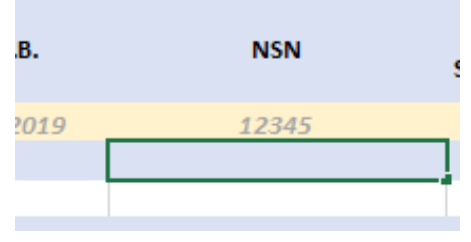

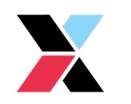

 Type in the NSN number as one number e.g. 123456789 not 12 345 6789 or 123-456-789.

\*If no NSN number is provided, ID must be sent in with the workbook. Valid ID is Birth Certificate and Passport. NB: Driver's Licence is not accepted.

8. To fill in the Unit Standard field, you can press the Tab key on your keyboard OR use the arrows to move to the next cell OR click the next field, so a green box appears.

| D.O.B.  | NSN   | Unit<br>Standard | Version |
|---------|-------|------------------|---------|
| 05/2019 | 12345 | 497              | 2       |
| 03/1980 | 12345 |                  |         |

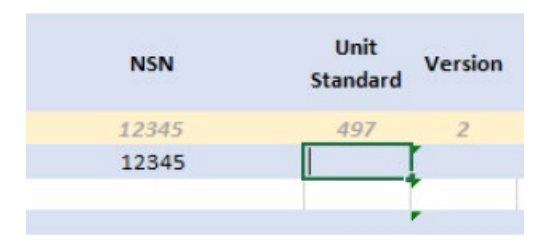

Unit

9. Enter the Unit Standard number.

10. If the Unit Standard number is not able to be entered, an error message will appear: 'this value doesn't match the data validation restrictions defined for this cell'. The Unit Standard number has either been incorrectly entered, or not included on your scope.

Please contact <u>quality@connexis.org.nz</u>.

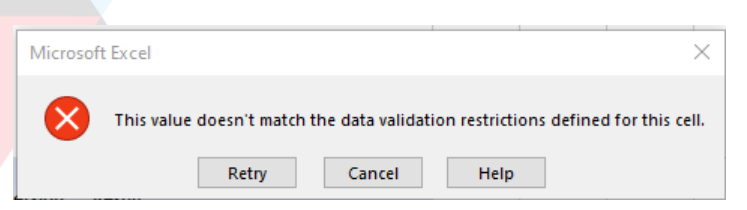

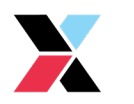

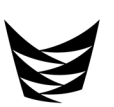

- 11. To fill in the Version field you can press the Tab key on your keyboard OR use the arrows to move to the next cell OR click the next field, so a green box appears.
  \*Please note the latest version of the Unit Standard will automatically auto-populate. If the version assessed is not the latest version, please check NZQA to ensure the version is valid/current.
- 12. If the version you are assessing is a previous version, ensure that the cell is outlined in green and type in the correct version number.

| NSN   | Unit<br>Standard |
|-------|------------------|
| 12345 | 497 2            |
| 12345 | 497 10           |
|       |                  |
|       |                  |
|       |                  |

- NSN Unit Standard Version
- 13. To fill in the Assessment Date field, you can press the Tab key on your keyboard OR use the arrows to move to the next cell OR click the next field, so a green box appears.

| ersion | Assessment Date |
|--------|-----------------|
| 2      | 21/10/2018      |
| 8      |                 |

14. Enter the date you assessed the material, not the date that you are entering the result.
The date field must be filled in as DD/MM/YYYY.

| Unit<br>Standard | Version | Assessment Date |
|------------------|---------|-----------------|
| 497              | 2       | 21/10/2018      |
| 497              | 8       | 1/01/2024       |
|                  |         |                 |
| -                |         |                 |

15. If entering another result, click in the Surname field in the row straight below and repeat the above steps. You may use the same spreadsheet to report multiple learners.

| Assessor | Surname<br>(Trainee) | First Name<br>(Trainee) |
|----------|----------------------|-------------------------|
| 12345    | Example              | Example                 |
| 12345    | McCaw                | Richard                 |
| 12345    |                      |                         |
| 12345    |                      |                         |
| 10015    |                      |                         |

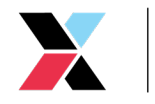

16. ALL fields must be completed for each result.

| 5 | Example | Example |
|---|---------|---------|
| 5 | McCaw   | Richard |
| 5 | McCaw   |         |
| 5 |         |         |
|   |         |         |

# Saving and Submitting the RRW

| 1. | Once you have entered all the results you would like to submit click Save. |     | 9            | C 8          |                | -  |
|----|----------------------------------------------------------------------------|-----|--------------|--------------|----------------|----|
|    |                                                                            | Ins | calibri      | Page         | Layout<br>▼ 11 | Fo |
| 2. | Create an email to <u>results@connexis.org.nz</u>                          | То  | results@conr | nexis.org.nz |                |    |
|    |                                                                            | Cc  |              |              |                |    |
| 3. | Attach the document by clicking Attach File                                |     | Attach       | File •       | -              | 1  |

4. Locate the file in your computer and click the file to highlight it, then click Insert to attach the file. The file must be in excel document format: (.xlsx).

| Tools 🔻 | Insert | Cancel |
|---------|--------|--------|

m

🖹 Signature 🕶

Include

LM

Assign Policy \*

5. Repeat steps three to five if you need to attach any personal identification for a learner with no NSN number.

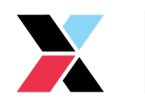

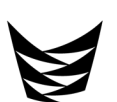

- Once you have attached all the documents, type the subject in the subject line.
   The subject line should be the document name.
- 7. In the body of the email, feel free to add any notes, such as identification for learners with no NSN. Any notes should be in the body of the email, not the workbook.
- Identification for Trainee with no NSN number attached
- 8. Upon completion of the email, notes, and any relevant attachments, press send.

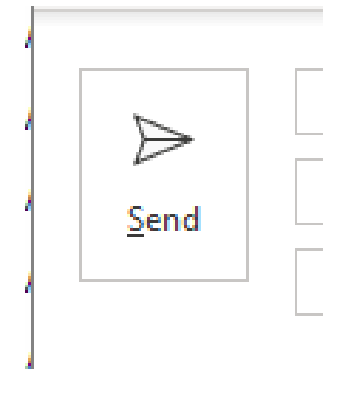

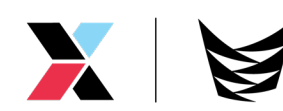